# BLUETOOTH対応機器を手動で本機と接続する

接続する機器を変更する場合や携帯電話の電源をOFF/ONしたときなど、本機の接続が 解除されている場合には、本機と手動で接続してください。

#### お知らせ

- ●ハンズフリーとBluetooth® Audioで、それぞれ別の機器を接続することもできます。
- ●BLUETOOTH接続中は、地図画面に Bluetooth が表示されます。

# ハンズフリー用の携帯電話を手動で接続する

## 1 BLUETOOTH設定画面 (P.126) から 電話機接続 を選ぶ

#### 2 電話機選択画面から 接続したい電話機を選ぶ

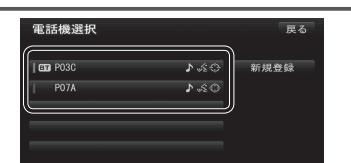

# ●本機と携帯電話が接続されます。

# BLUETOOTH Audio機器を手動で接続する

#### 1 BLUETOOTH 設定画面 (P.126) から オーディオ接続 を選ぶ

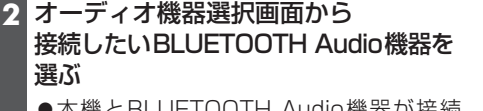

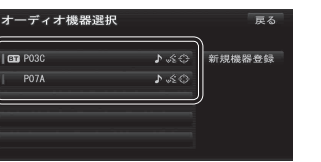

 ●本機とBLUETOOTH Audio機器が接続 されます。

#### お知らせ

●うまく接続できないときは、接続方法を「ポータブル機から」に設定して、BLUETOOTH Audio機器から接続してください。(P.130)

# おでかけナビサポート用のスマートフォンを接続する

#### 準備

 おでかけナビサポート用に接続したいスマートフォンを、ハンズフリー用の携帯電話、 またはBLUETOOTH Audio機器として本機に登録し、接続してください。(P.126)
 専用アプリ「ここいこ♪」(無料)をインストールして、起動してください。(P.73)

#### 1 BLUETOOTH設定画面 (P.126) から おでかけナビサポート接続 を選ぶ

## 2 リストから接続したいスマートフォンを選ぶ

●本機とスマートフォンが接続されます。

## お知らせ

- ●ハンズフリー用の携帯電話やBLUETOOTH Audio機器として、複数のスマートフォン を登録している場合でも、おでかけナビサポート用のスマートフォンとして本機と接続 できるのは1台だけです。(2台以上を同時に接続できません)
- ●機器登録画面(P.127)または「ここいこ♪」手順画面(P.73)から、おでかけナビサポート接続へ を選んでも接続できます。

# BLUETOOTH対応機器の状態を確認するには

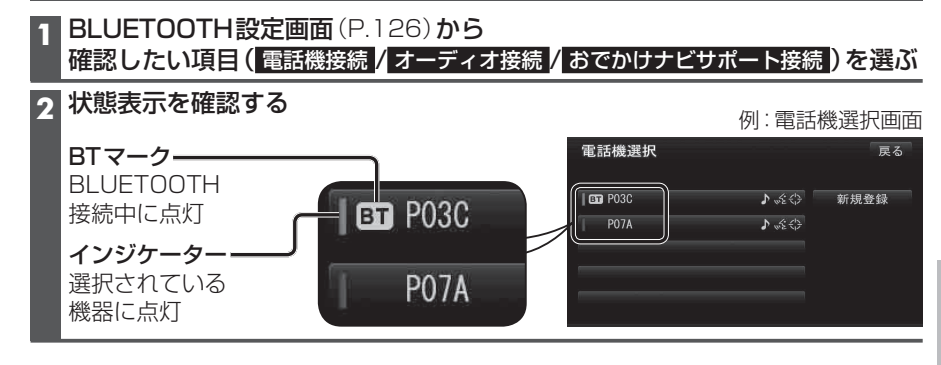

# 接続を解除するには

# 1 BLUETOOTH設定画面(P.126)から

# 接続を解除したい項目(電話機接続/オーディオ接続/おでかけナビサポート接続)を選ぶ

#### 2 接続中の機器を選び、はいを選ぶ

- ●本機とBLUETOOTH対応機器の接続が解除されます。
- ●状態表示(上記)は、インジケーターが点灯・BTマークが消灯します。
  この状態で本機の電源を切り、再起動すると、インジケータが点灯している機器が
  自動的に接続されます。

#### お知らせ

●おでかけナビサポート用のスマートフォンとしてiPhoneを使用している場合、お使いの iPhoneのOSバージョンによっては、ハンズフリーまたはBLUETOOTH Audioの接続を 解除すると、「ここいこ♪」と通信できなくなる場合があります。 おでかけナビサポート接続をいったん解除してから、再度接続しなおしてください。